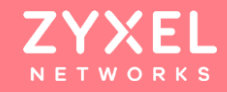

## ARMOR G5(NBG781 Wi-Fi 6 Multi-Gig無線路 基本操作設定

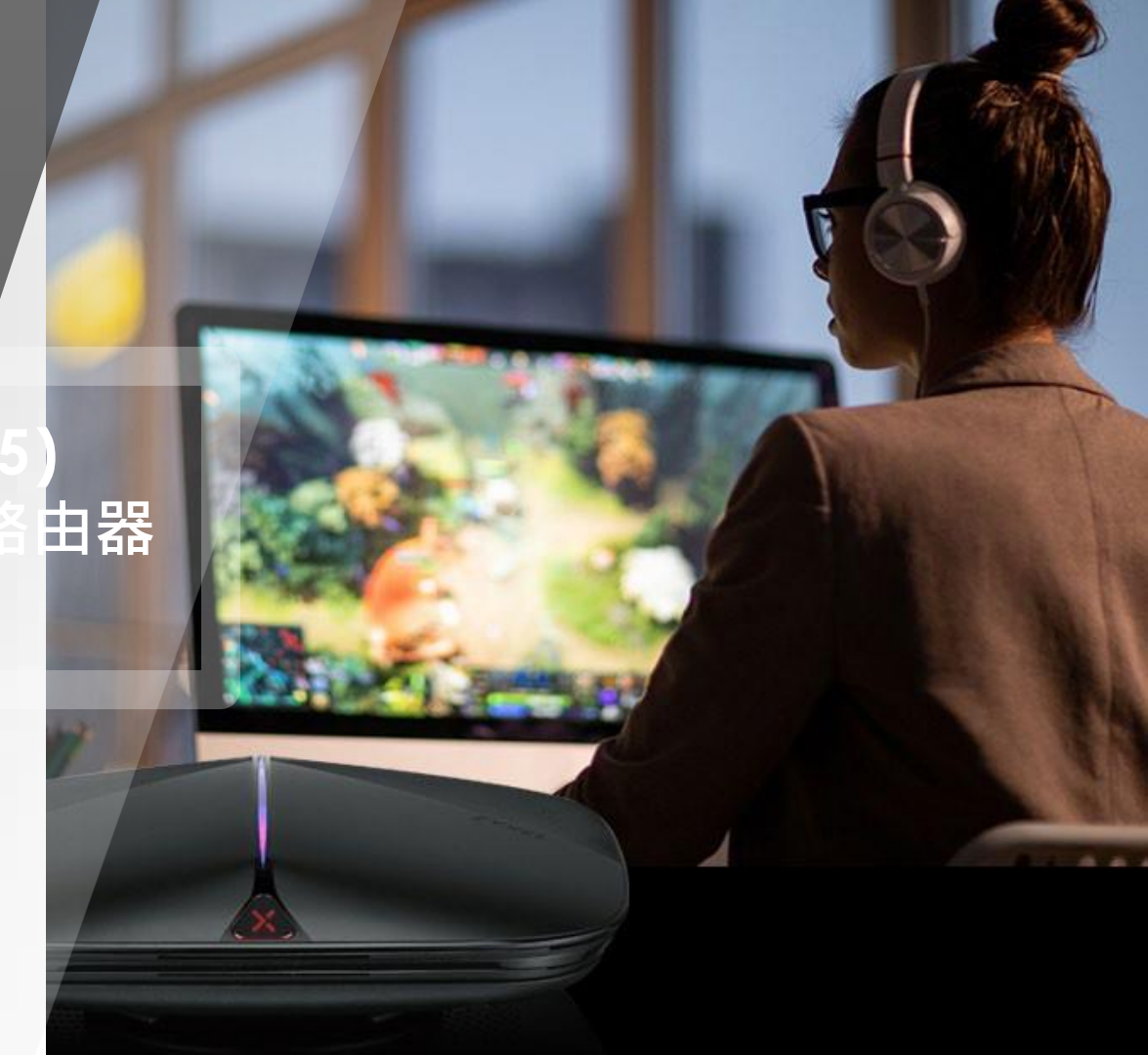

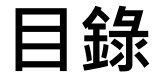

## 安裝及設定前 注意事項

基本網路設定

## 無線網路設定

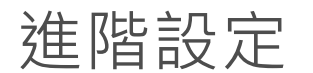

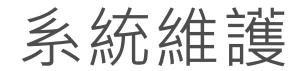

© 2020 ZYXEL | 2

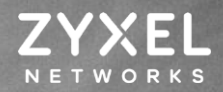

......

## 安裝及設定前 注意事項

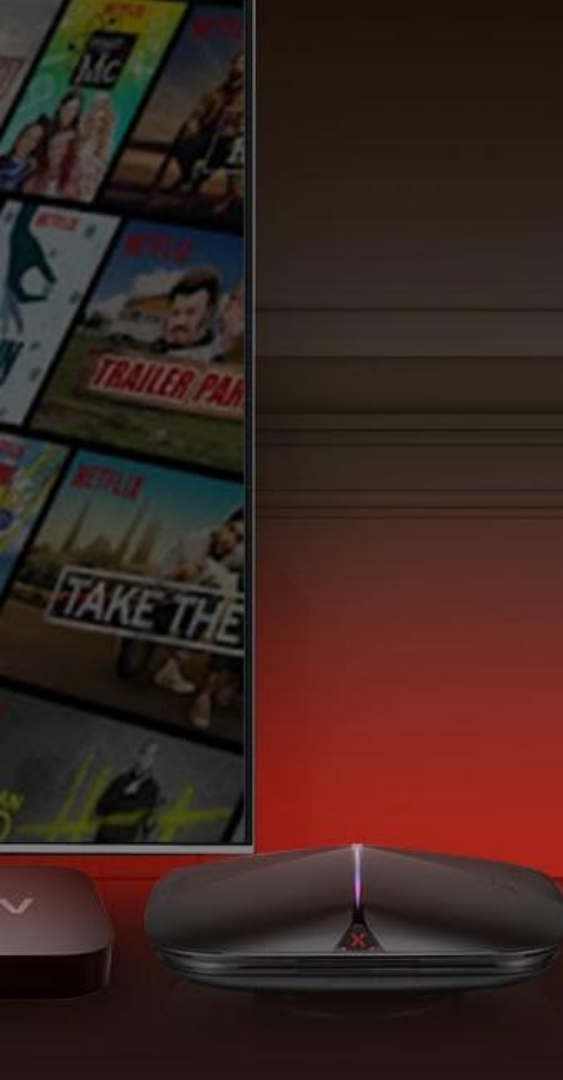

## 安裝及設定前注意事項 在進行安裝及設定之前,建議您先閱讀以下注意事項:

確認寬頻的線路是否正常,請先確認:

當xDSL、Cable或是對外的線路,直接連結到您的電腦時,是否能正常連上網際網路。

- 移除撥號軟體:若您已安裝ISP所提供的xDSL撥接(號)軟體,請先將移除後再進行連線設定。
- 安裝時,為確認電腦是否可正常連接Armor G5,WAN埠需接上ISP線路,電腦端直接連接至 Armor G5的LAN埠。基於維護您的資料安全性考量,Armor G5在預設值下首次登入時,為了確 保設備屬於您本人使用,需經帳戶認證後方可由"本地登入"進入設定畫面,Armor G5將會指引您 認證流程。
- 系統需求: Armor G5只需利用網頁瀏覽器(Browser)就能進行安裝設定,無需額外安裝程式。 在開始設定前,建議您使用Internet Explorer、Chrome更新至最新瀏覽器版本來進行安裝設定。
- · 請先透過區域連線(LAN)進行設備設定·設定完成後再連上網際網路(Internet)。
- ・ USB使用: Armor G5 USB接口電源規格為5V1A・若硬碟需求電量超過 1A・將導致硬碟無法

#### 正常 讀取。若USB設備電量超過1A,須另行搭配外接電源。

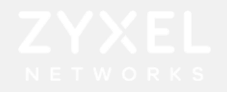

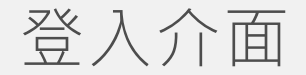

- 請將PC對接Armor G5的LAN埠,並將ISP業者提供的對外線路接上WAN埠。
- 完成上述對接後,請打開網頁瀏覽器並鍵入Armor G5 預設 IP如: https://192.168.123.1
- 使用①本地端密碼登入,②預設密碼:1234

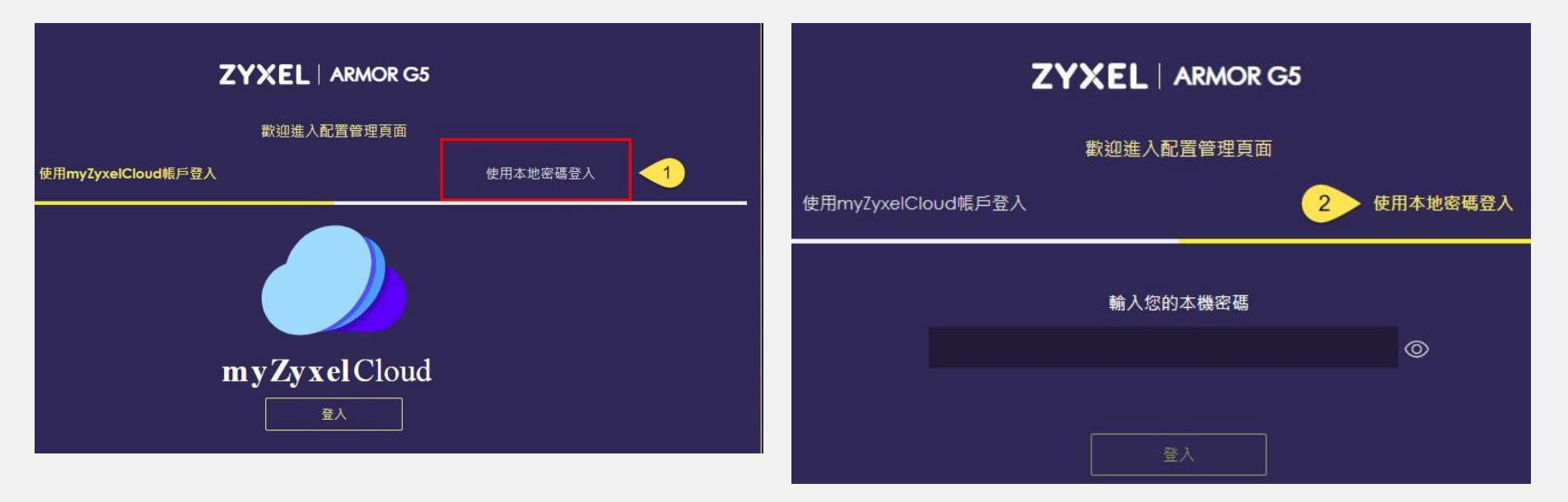

 $\bigcirc$ 

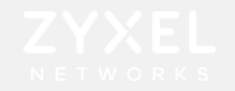

## 介面總覽

• 輸入密碼後UI將跳轉至總覽畫面

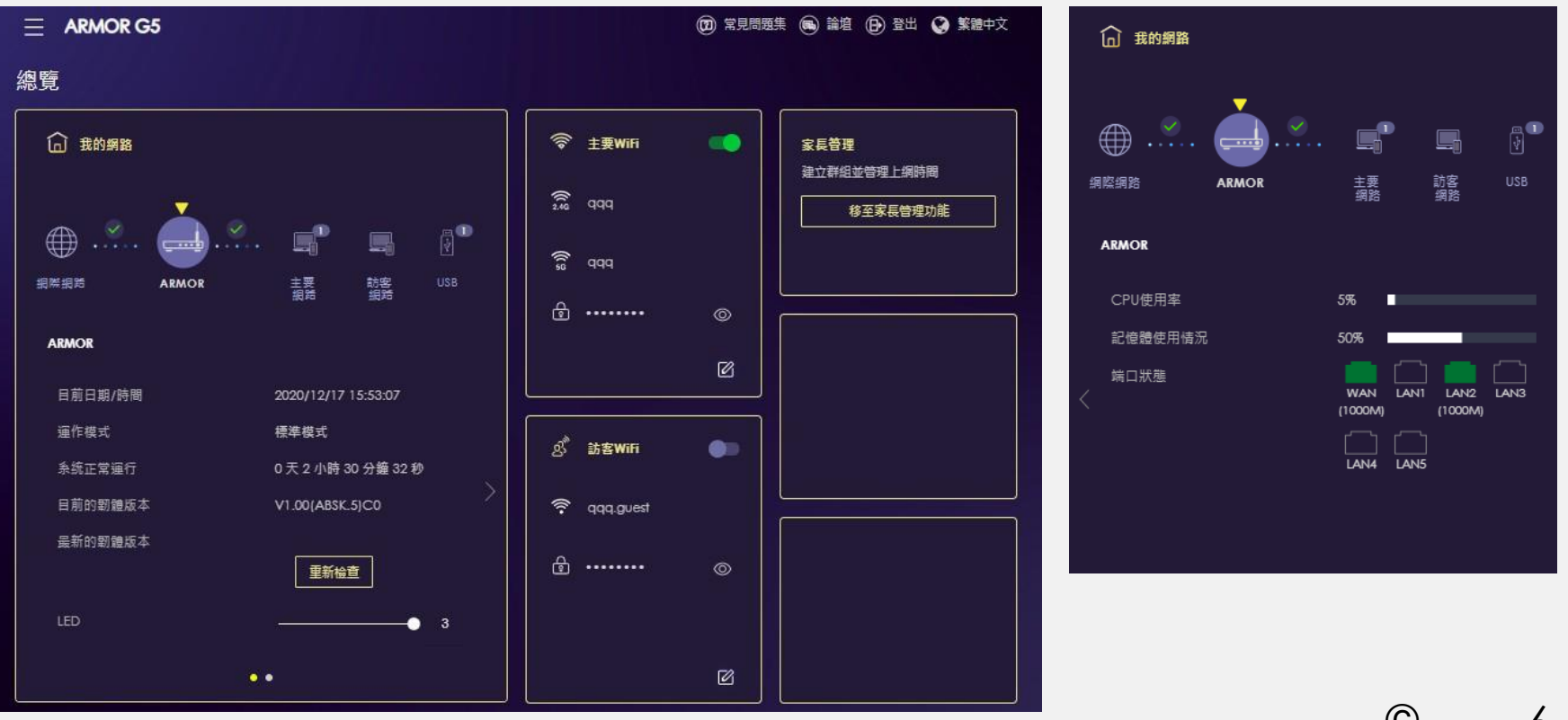

## 基本網路設定

ZYXEL NETWORKS

- PPPoE

1----

1

- DHCP - 固定制IP

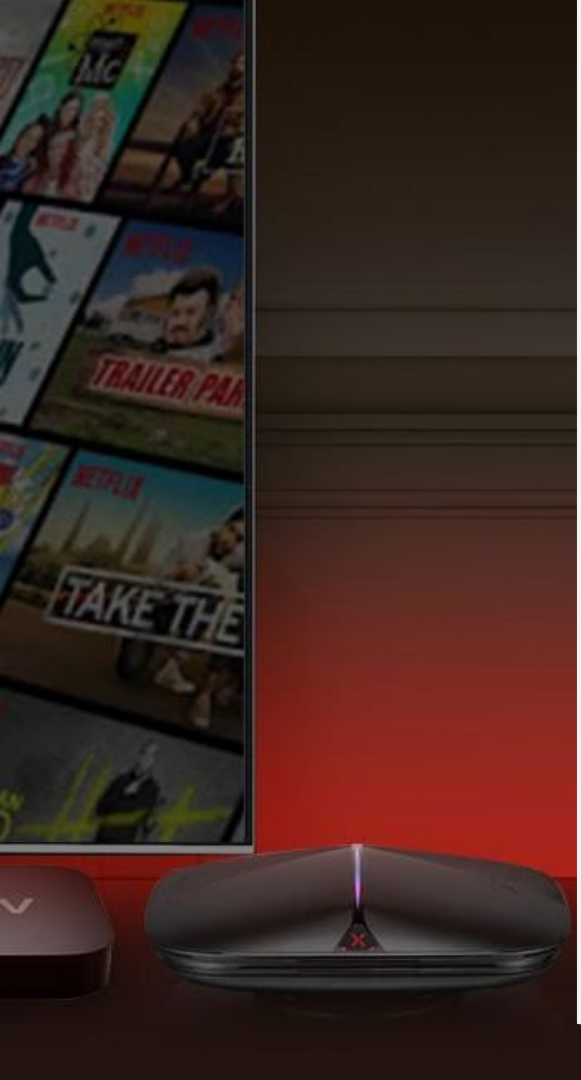

## 網際網路設定類型

• PPPoE

此類型的使用者,電信業者會提供給您一組帳號以及密碼,請先確定您的帳號及密碼後 再進行下列步驟的設定。

※有些電信業者的所提供的撥接服務,在使用者帳號後面須加入電信業者的網域名稱,如:中華電信Hinet 的用戶帳號格式應為xxxxxx@hinet.net,若您不確定您的使用者 帳號或密碼,請與提供網路服務的電信業者洽詢。

• DHCP

當前端有其他發放IP的DHCP伺服器 · Armor G5將直接向前端取得IP連線網際網路。

固定制IP 此類型的使用者,電信業者會提供給您一組資訊(包含IP位址、子網路遮罩、預設閘道 及DNS伺服器......等資訊),請先確認資訊後再進行設定。

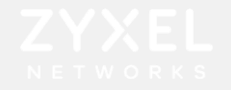

## 網際網路設定-PPPoE

點擊 <a>■ ARMORG5</a> 進行選單設定,設置→網際網路→網際網路連線→①選取ISP設定類型: PPPoE</a> →輸入ISP業者提供的②帳號、③密碼 完成設定後,請務必將Armor G5的藍色WAN埠接上數據機。

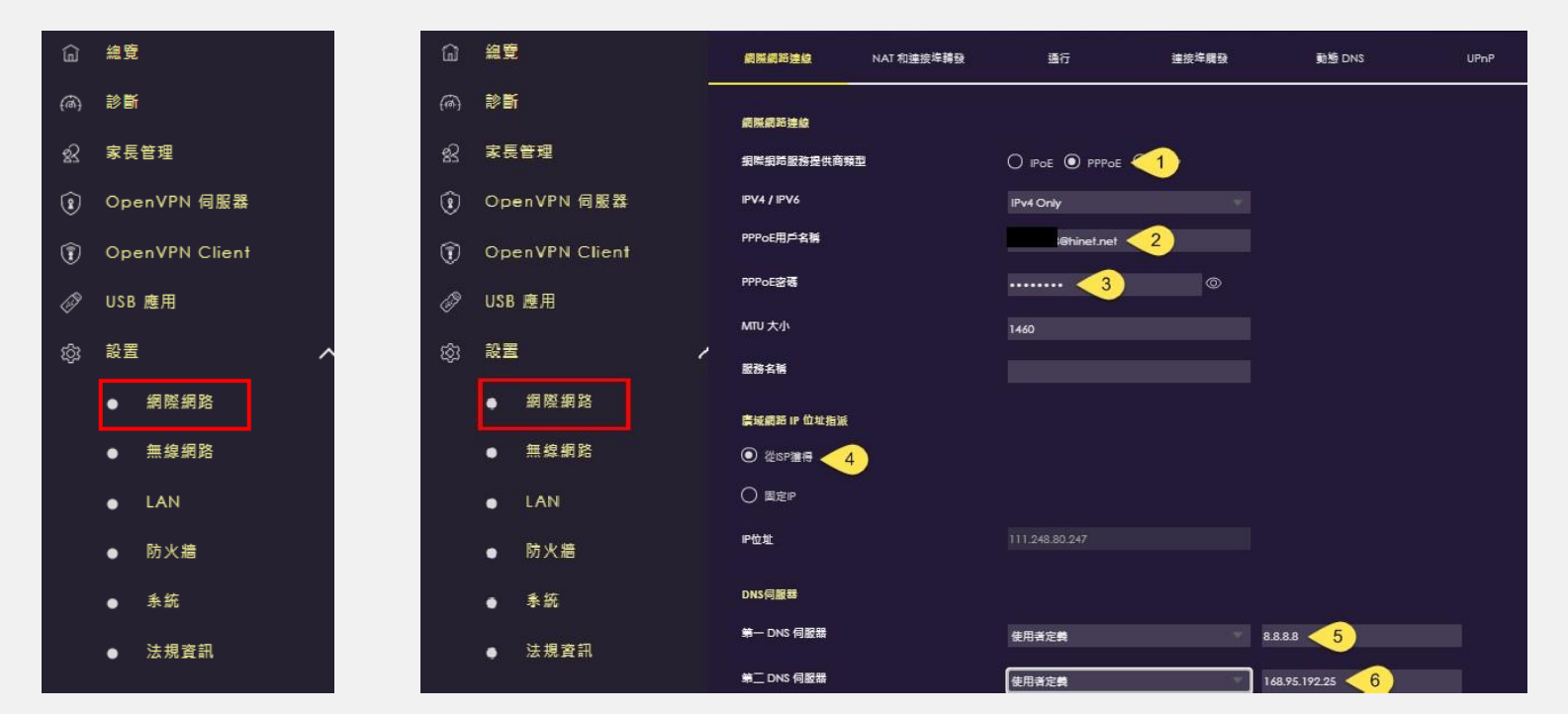

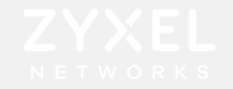

## 區域網路設定

#### 設置→區域網路設定→①IP位址②IP網路遮罩設定→③啟用DHCP伺服器→④選擇發送的IP起始位址 →⑤填入發送數量→⑥填入DNS→⑦套用

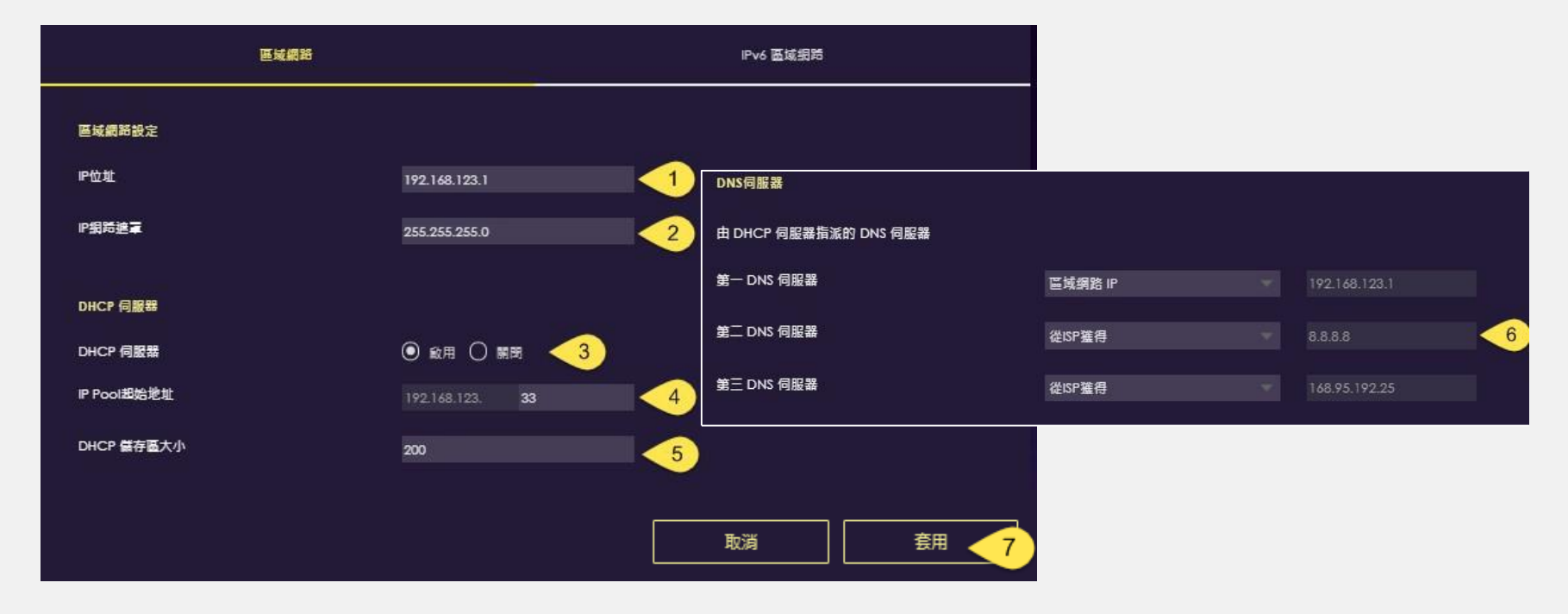

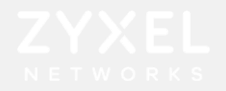

## 網際網路設定-DHCP

點擊 承爾爾爾 進行選單設定,設置→網際網路→網際網路連線

選取ISP設定類型: ① IPoE → ② DHCP,完成後選擇套用

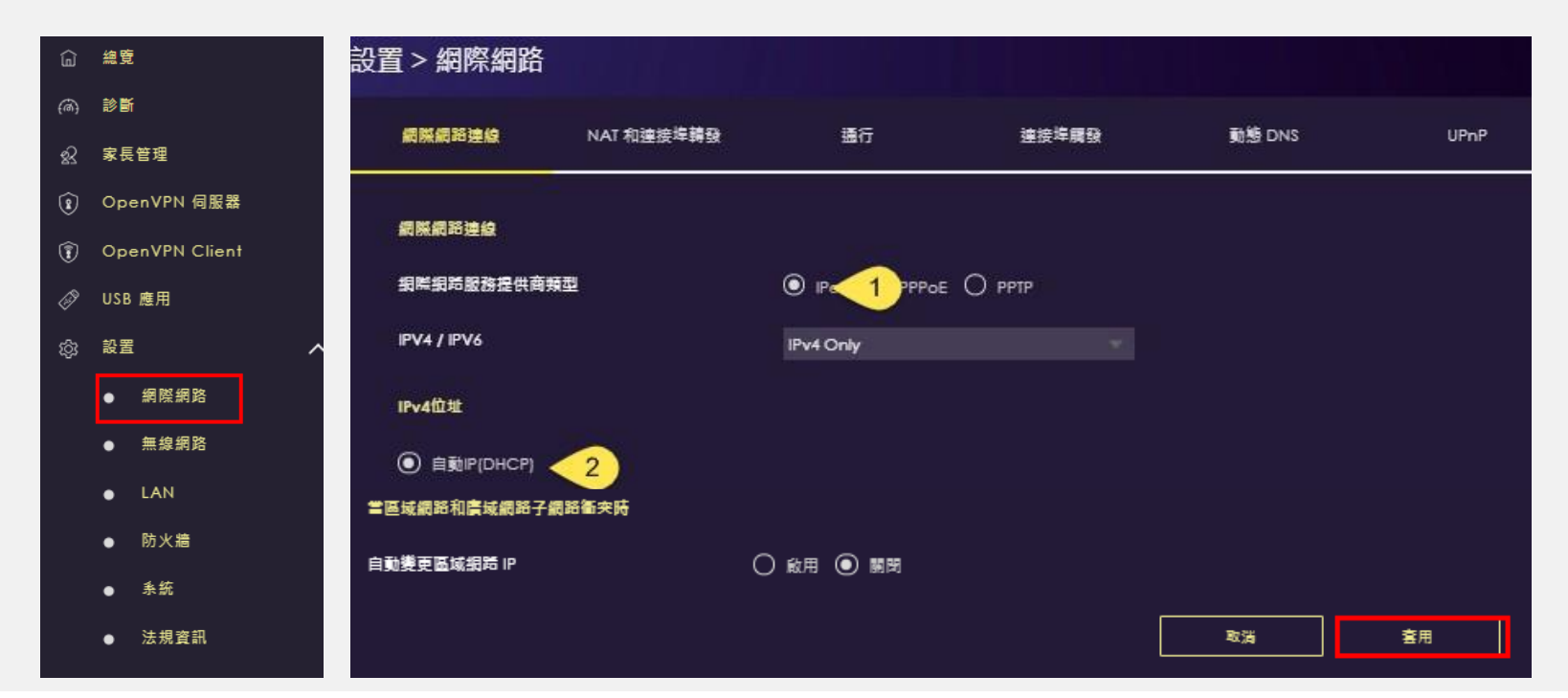

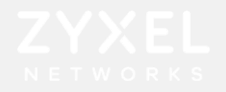

## 網際網路設定-固定制IP

點擊 ■ ARMOR GS 進行選單設定,設置→網際網路→ ①網際網路連線 選取ISP設定類型: ② IPoE → ③靜態IP,輸入④ISP業者提供的資訊

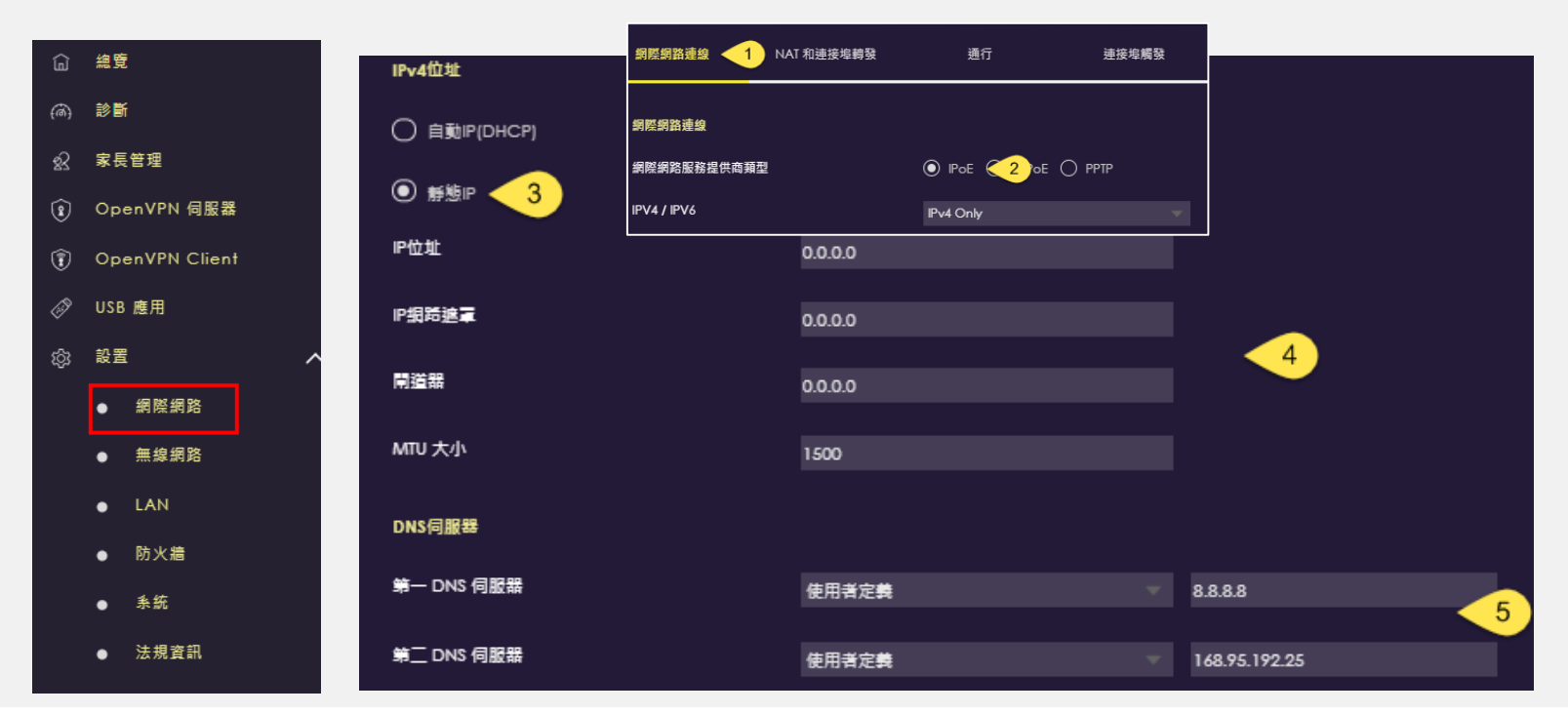

## 無線網路設定

1-

1

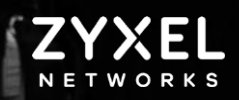

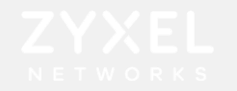

## 無線網路設定-Wi-Fi設定

設置→無線網路→主要Wi-Fi → ①啟用Wi-Fi設置

- → ②2.4GHz/③5GHzSSID名稱
- →④設定加密方式
- ➔⑤設定Wi-Fi密碼

→⑥套用

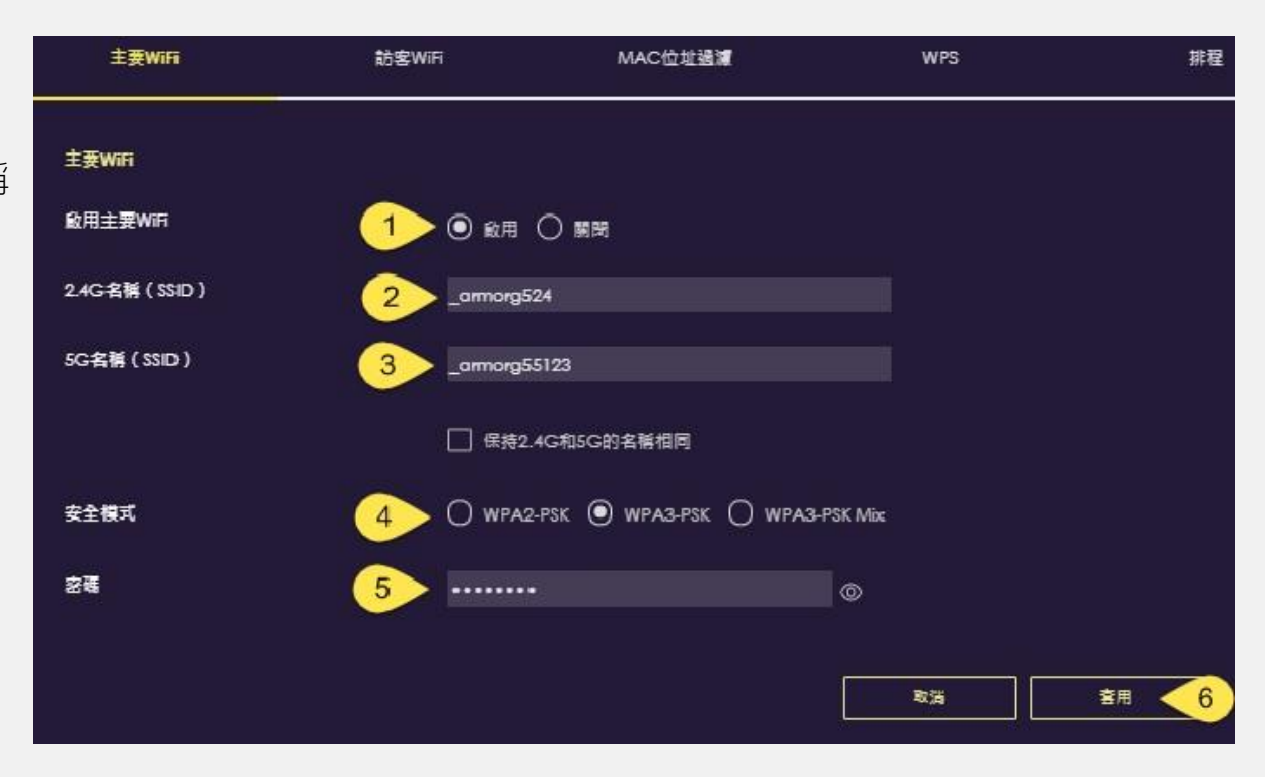

# **進階設定** - 區域網路設定 - NAT設定

**ZYXEL** NETWORKS

1----

1

- -訪客Wi-Fi設定
- Wi-Fi 排程
- MAC過濾
- 橋接功能設定 - FTP設定

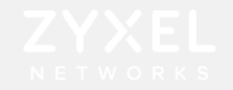

## 區域網路設定

#### 設置→區域網路設定→①IP位址②IP網路遮罩設定→③啟用DHCP伺服器→④選擇發送的IP起始位址 →⑤填入發送數量→⑥填入DNS→⑦套用

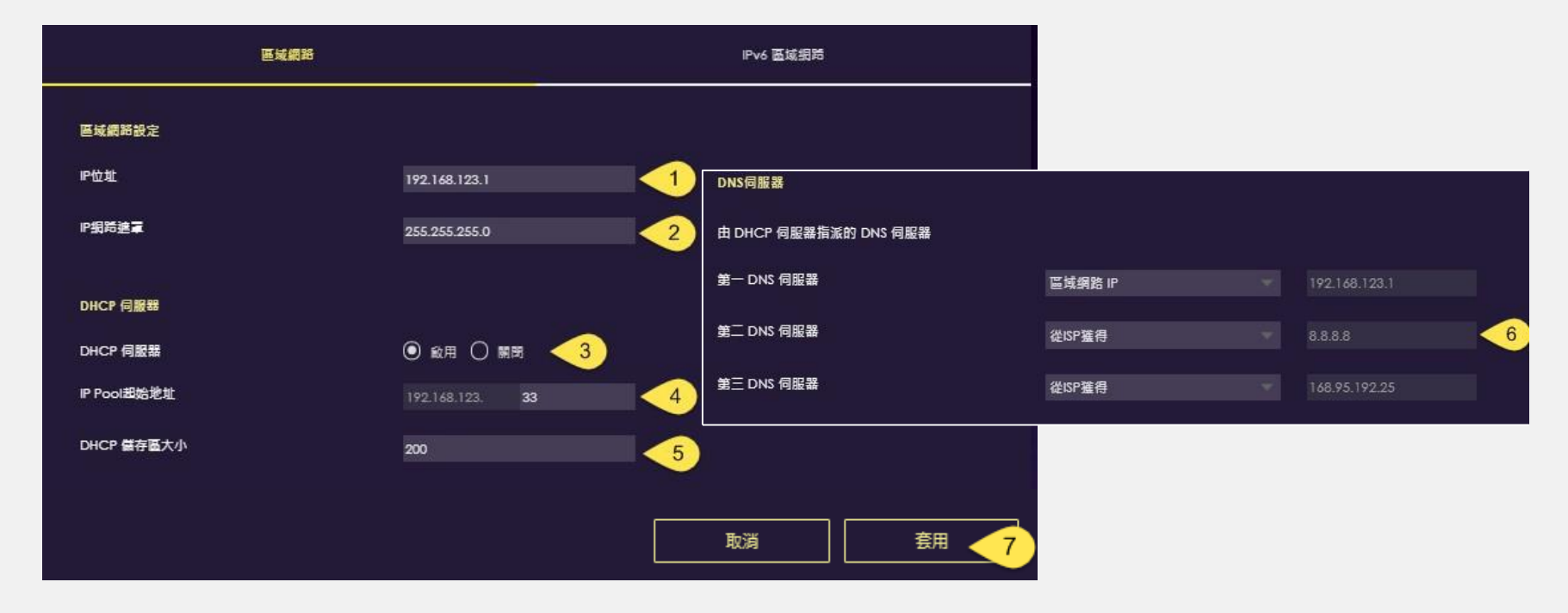

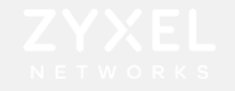

## 網際網路設定-NAT

→④新增規則

設置→網際網路→NAT→①啟用網路位置轉譯(NAT)→②伺服器IP 設定→③啟用允許連接埠轉發

| 網際網路連線      | NAT 和連接埠轉發  | 通行          | 連接埠觸發       | 動態 DNS | UPnP     |
|-------------|-------------|-------------|-------------|--------|----------|
| NAT 和連接埠轉發  |             |             |             |        |          |
| 網路位址轉譯 (NA) | n <u>1</u>  | 🕨 💿 啟用 🔘 顧閉 |             |        |          |
| 伺服器設定       | ~           | 預設伺服器 - 19: | 2.168.123.1 |        |          |
|             | 2           | ○ 更改為伺服器    |             |        |          |
|             |             |             |             |        |          |
|             |             |             |             |        |          |
| <b></b>     | (規則最大數量為32。 | 1           |             |        |          |
| 允許連接埠轉發     | 3           | 🕨 💿 啟用 🔘 關閉 |             |        |          |
|             |             |             |             |        | 4 ① 新增規則 |
| 序號          | 名稈 協議       | 外部連打 外部連打   | 妾埠 伺服器IP位址  | 內部連接埠  | 動作       |
|             |             |             |             |        |          |
|             |             |             |             | 取消     | 套用       |
|             |             |             |             |        |          |

## ZYXEL

## 網際網路設定-NAT

⑤輸入外部WAN IP→⑥選擇欲使用的協定→⑦輸入外部連接埠→⑧選擇內部裝置→⑨選擇內部連接埠

→ ⑩套用

| 新増連接埠轉發規則 |                              |
|-----------|------------------------------|
|           |                              |
| 服務名稱      | User-Define                  |
|           |                              |
|           | 36.113.23.4                  |
| 17##      |                              |
| 腦臟        |                              |
| 外部連接埠     | 8000 <7                      |
|           |                              |
| 装置清單      | Galaxy-S10 (192.168.123.210) |
|           |                              |
| 内部連接埠     | 8000 < 9                     |
|           |                              |
|           | 取消 10 套用                     |

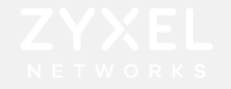

## 無線網路設定-訪客Wi-Fi設定

設置→無線網路→訪客Wi-Fi(僅有2.4GHz)→①啟用訪客Wi-Fi→②SSID名稱→③設定加密方式→ ④設定Wi-Fi密碼→⑤套用

| 設置 > WiFi網路 |          |                         |             |    |
|-------------|----------|-------------------------|-------------|----|
| 主要WiFi      | 訪客WiFi   | MAC位址過渡                 | WPS         | 排程 |
| 訪客WiFi      |          |                         |             |    |
| 啟用訪客WiFi    | ◎ 啟用     | <u>_</u>                |             |    |
| 名稿(SSID)    | armorg52 | 24.guest <2             |             |    |
| 安全模式        | ⊙ wpa:   | 2-PSK 🔿 WPA3-PSK 🔿 WPA3 | 3-PSK Mix 🥑 |    |
| 密碼          |          |                         | 4           |    |
|             |          |                         |             |    |
|             |          |                         | 取消          |    |

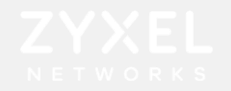

## 無線網路設定-Wi-Fi排程

排程Wi-Fi可用時間,設置→無線網路→排程

①啟用排程→②選擇允許/阻止使用Wi-Fi時段→③套用

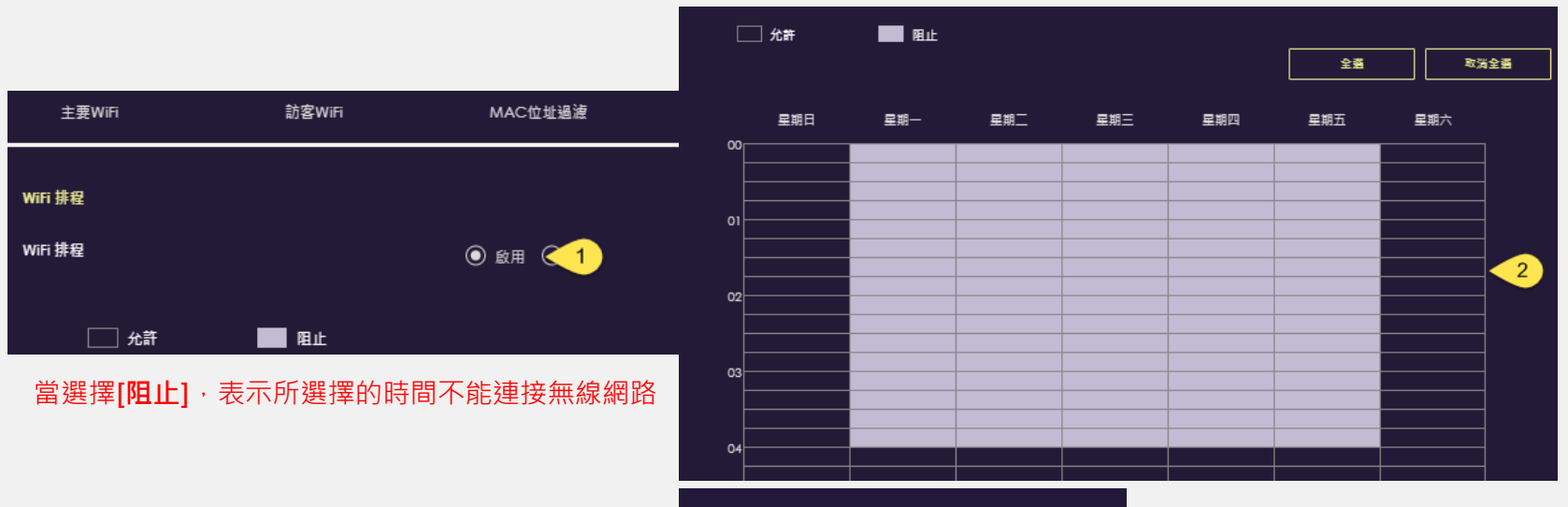

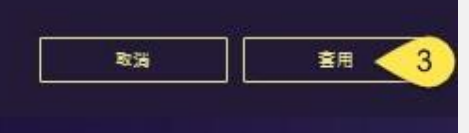

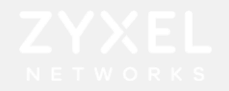

## 無線網路設定-MAC過濾設定

設置→無線網路→MAC位址過濾

① 啟用MAC位址過濾→ ② 選擇要允許/拒絕的MAC→③新增→④ 輸入MAC→⑤ 套用

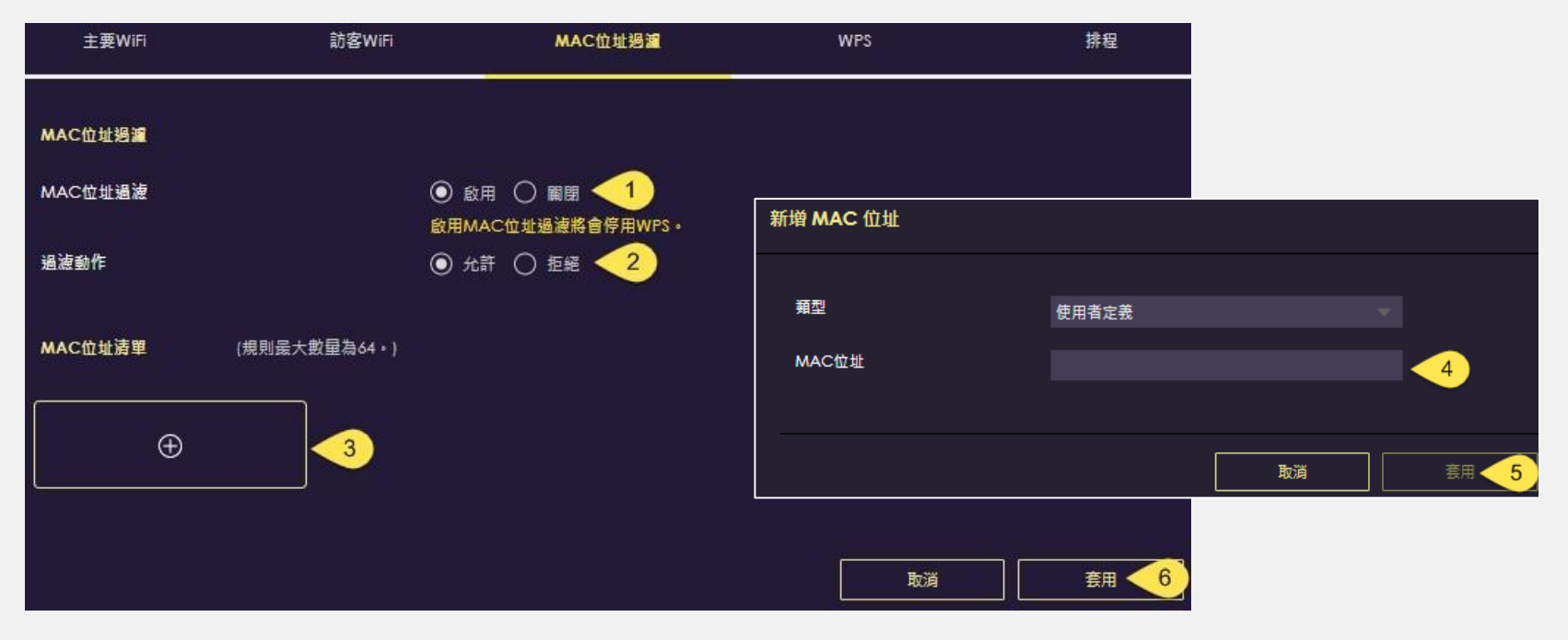

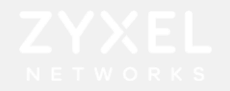

## 系統設定-橋接模式

設置>系統>運作模式>橋接模式 當Armor G5前端有其他發放IP的 DHCP 伺服器·您可以選擇變更為 橋接模式。即為取得前端設備發 放的IP,此時 Armor G5將關閉 DHCP 伺服器功能(不會發送IP) ,所有用戶端的IP為前端設備所派 送。

| 狀態                   | 一般設定                | 這程訪問                                   | 維護                                 | 運作模式                 | 日誌              |
|----------------------|---------------------|----------------------------------------|------------------------------------|----------------------|-----------------|
| 邏作模式                 |                     |                                        |                                    |                      |                 |
| ○ 標準模式<br>這是ARMOR G& | 設備的默認模式。在這種模式       | (下,多設備將路由本地網路)                         | 和另一個網路(如internet                   | )之間的流量               |                 |
| ● 欄接模式  使用此模式・以付     | 1<br>更多設備機接同一網路上的客  | 戶端之間的流量                                |                                    |                      |                 |
| 相子                   |                     |                                        |                                    | 取消                   |                 |
| 症小<br>在橋接模式下,您的ARMOR | RGS設備及其客戶端從DHCP服務器指 | 戦P地址・要訪問ARMOR G5的Wei<br>然後使用新的IP地址登入・1 | b配置器,請在ARMOR G5應用程<br>確認切換到構接模式重飲? | 序或連接的路由器/防火牆上查找ARMOR | G5設備的新LAN IP位址, |
|                      |                     |                                        |                                    | 取消                   | a 🕄 🕑           |

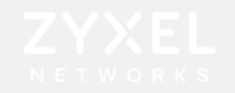

## USB應用-FTP

#### ①USB應用→FTP→②啟用→③新增規則

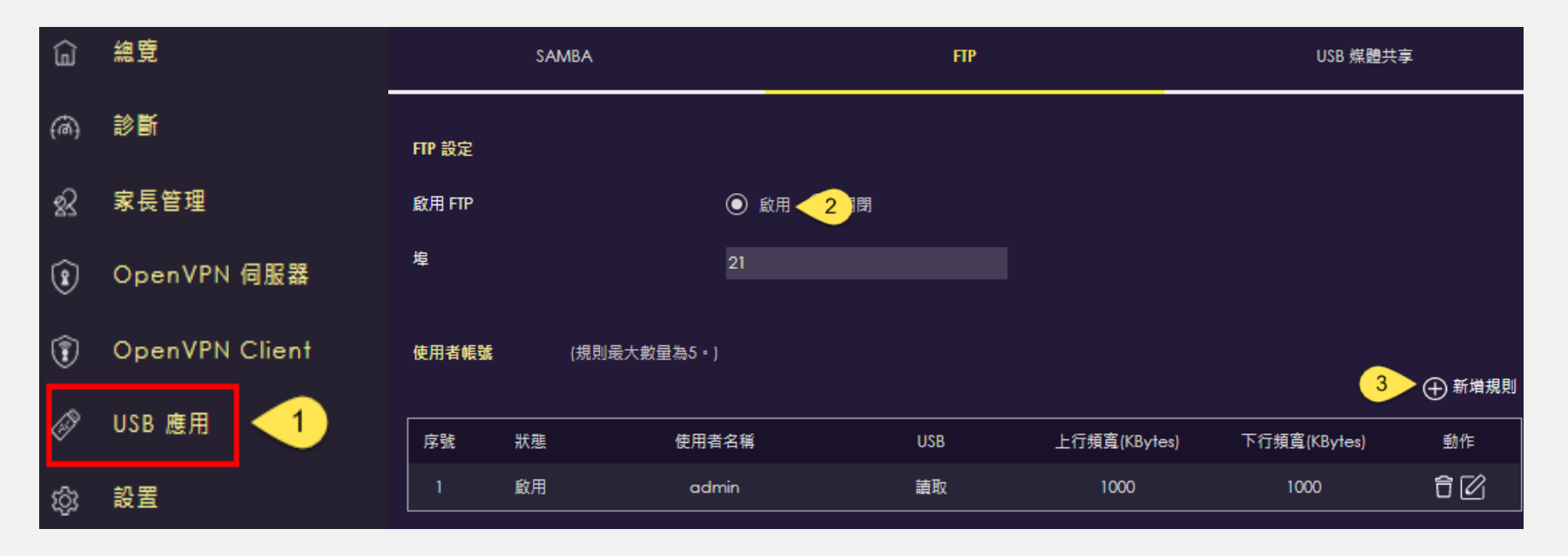

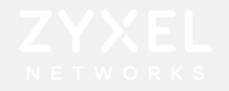

## USB應用-FTP

#### ④啟用→輸入使用者⑤名稱及⑥密碼→⑦USB選取→⑧頻寬限制→⑨套用

→ ⑩打開瀏覽器輸入FTP 伺服器IP位址→ ⑪輸入帳號密碼後確定,即可存取USB內檔案。

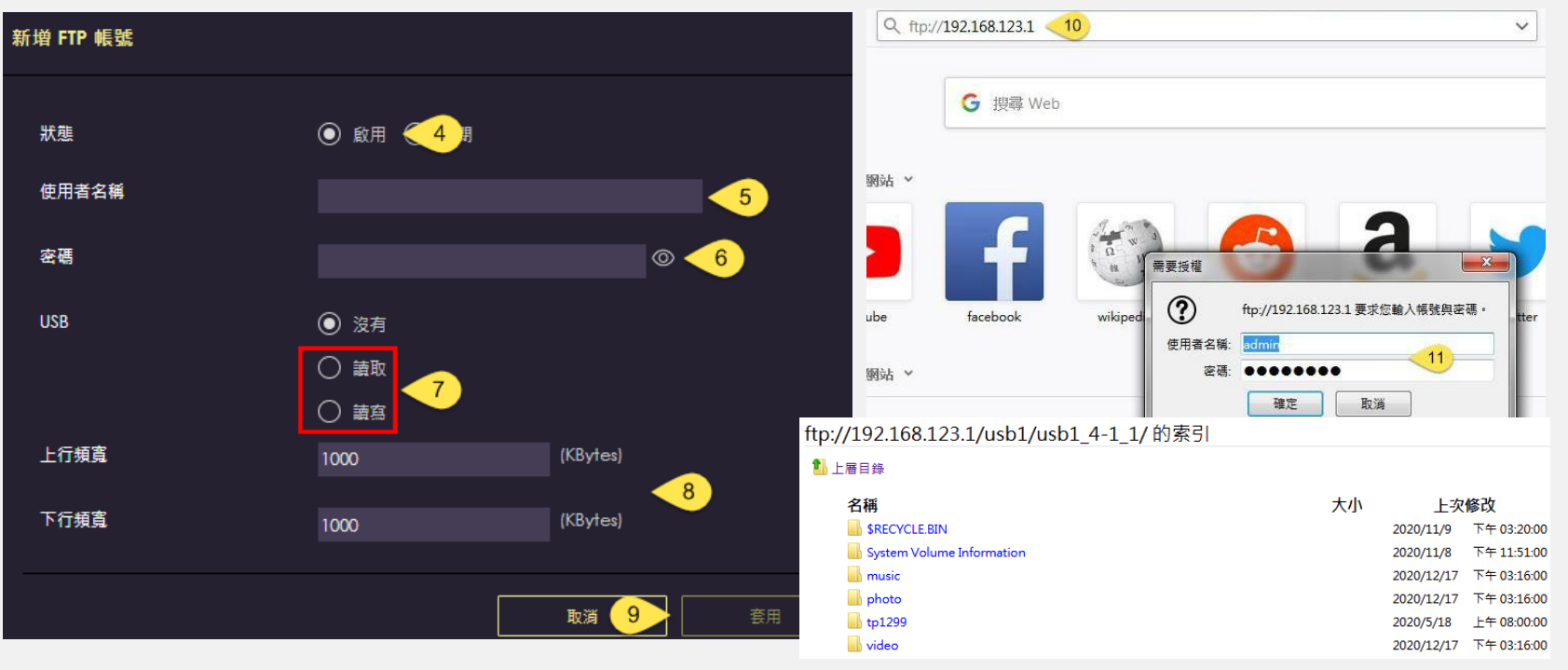

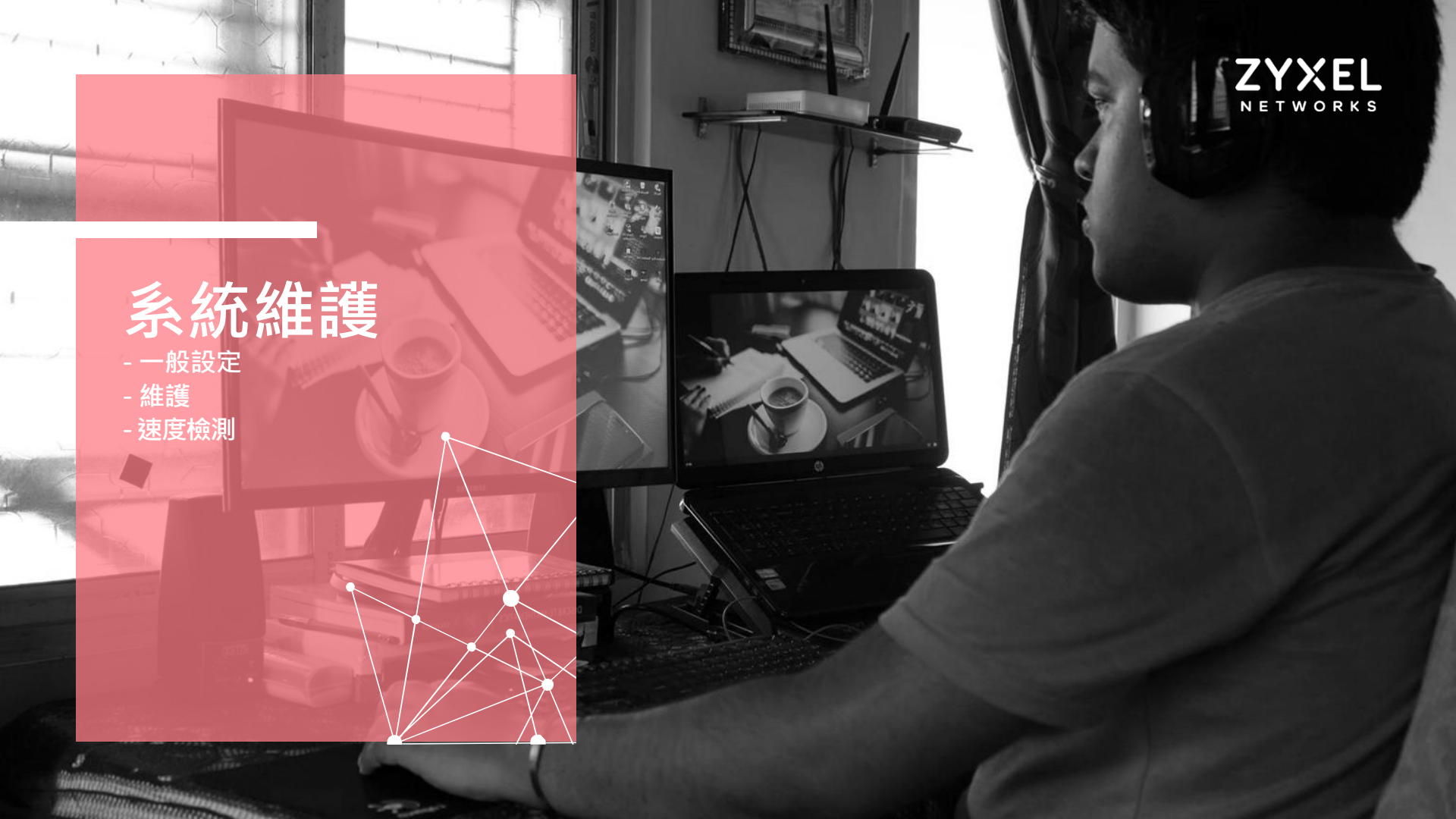

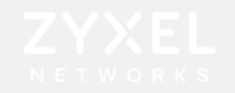

## 系統設定-一般設定

設置→系統→一般設定 ①設備命名→ ②登入介面時間設定→ ③密碼設定

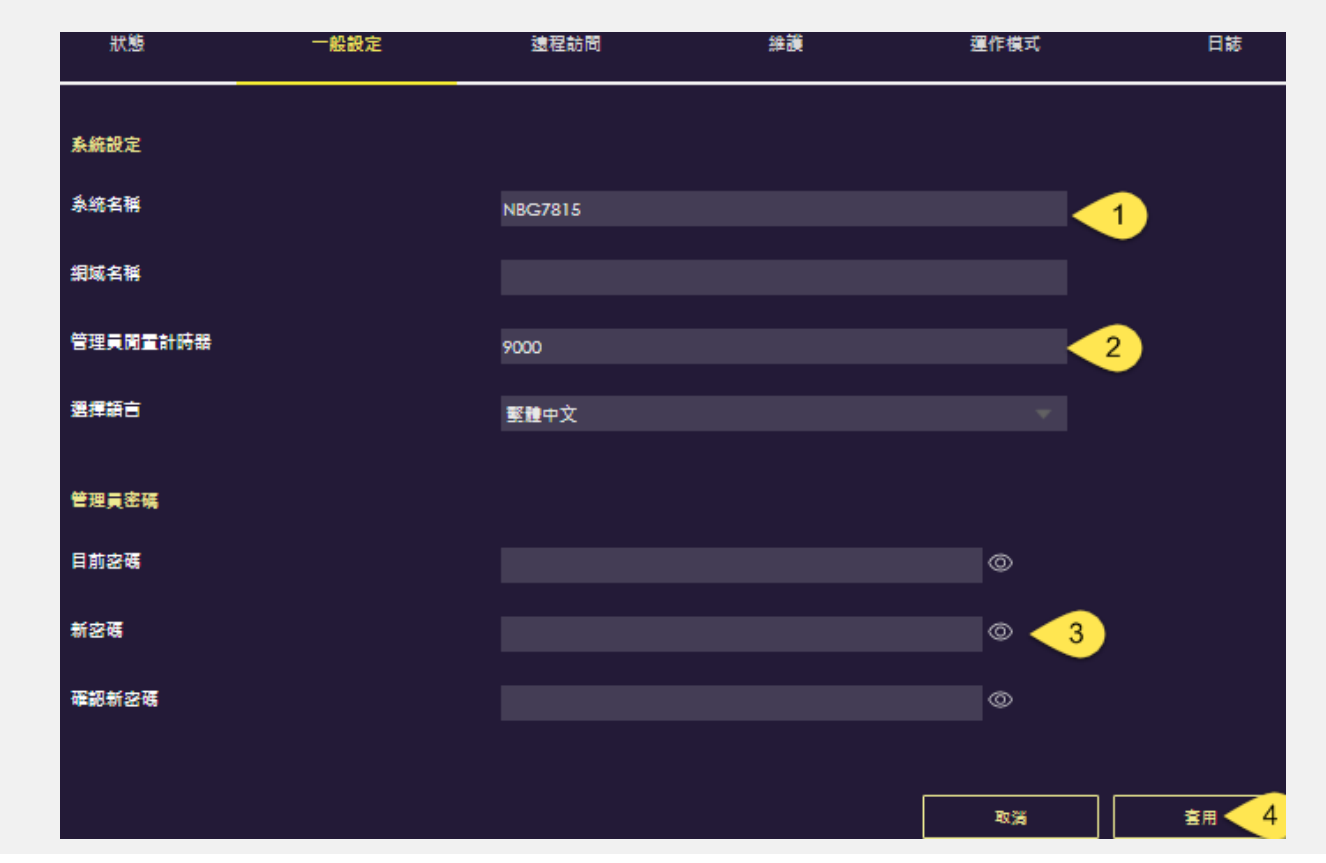

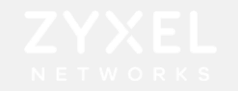

## 系統設定-維護

設置→系統→維護→ ①線上升級韌體 ②設備重新開機 ③設備恢復預設值

| 狀態             | 一般設定          | 這程訪問      | 維護 | <b></b> 運作模式 | 日誌 |
|----------------|---------------|-----------|----|--------------|----|
| 線上韌體           |               |           |    |              |    |
| 點擊按鈕升級到最新的     | 的可用韌體。        |           |    |              |    |
| 升级             |               |           |    |              |    |
|                |               |           |    |              |    |
| <b>糸統</b> 重新啟動 |               |           |    |              |    |
| 請按下重新啟動讓裝設     | <b>罟重新闈機</b>  |           |    |              |    |
| 重新啟動           |               |           |    |              |    |
|                |               |           |    |              |    |
| 重設為原廠預設值       |               |           |    |              |    |
| 按一下重設, 清除所有    | 有使用者輪入的設定資訊並且 | 1還原為原廠預設值 |    |              |    |
| 重設為原廠預設值       | 3             |           |    |              |    |

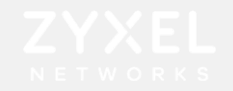

## 網路速度檢測 <sup>點取</sup>IIAMORGS</sub>進入設定選單

診斷網路速度

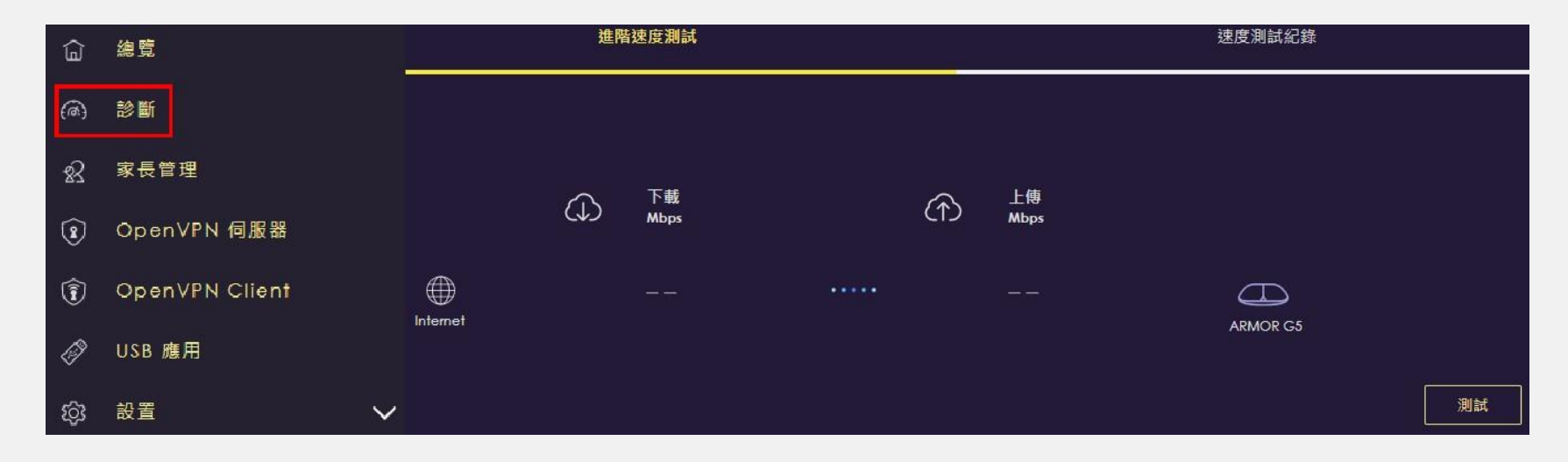

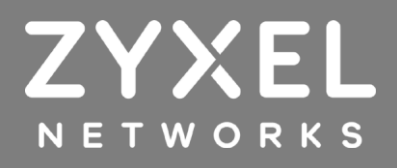